# CT-RS、店頭受付ソフト iPhone対応 説明資料

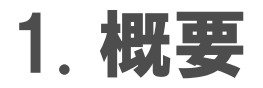

## iPhoneとCT-RS(または店頭受付ソフト)を接続して、カメラロール内の 画像ファイルを読み込んでオーダー受付処理する機能です。

1

※ カメラロール内のJPEG画像に限ります。

※ 対象となるiPhoneは以下のとおり。

iPhone 3G, 3GS

iPhone 4、4S

# 2. 対応製品および対応時期

| <対応製品>  | <対応バージョン> |
|---------|-----------|
| CT-RS   | 3.02以降    |
| 店頭受付ソフト | 10.02以降   |

※ CT-SLは非対応です。(今後の対応予定もなし) ※ 店頭受付ソフトでサポートしているWindows2000では、本機能は対応しておりません。

# 3. システム構成

# iPhoneとCT-RS(または店頭受付ソフト)を"Dockコネクタ"を使用して 接続します。

※ Dockコネクタは、お店にてご用意頂く必要があります。
 ※ Dockコネクタは、メディアリーダーには接続せず、PC本体のUSBコネクタに接続してください。

# 4. 操作方法

### オーダー受付手順

### 「オーダー受付手順」参照。

### 5. 制限事項

1) iPhoneでの撮影の向きにより、CTの受付画面及びプリント出力 において、画像が天地反転する場合があります。

### 【発生した場合】

**受付画面で画像を180度回転頂く必要があります。** (補足)

iPhoneに限らず、既存対応しているデジカメメディアでの受付でも同様の症状が 発生します。しかしながら、iPhoneを使用して写真を撮影している人は、iPhoneの 上下左右向きを気にする必要がないため、上記症状が発生しやすくなります。

⇒ 撮影時、常に頭が上(正立)になるのですが、撮影画像は逆さまで保存される ためです。

## 5. 制限事項

2) 画像を選択して注文する際に表示される「撮影日付選択画面」に おいて、表示される日付「年」は、iPhoneの設定(※)により変化する 為、接続されるiPhoneによっては、以下のようなフォルダ名称で表示 されます。

### (例えば、"2011年10月21日"の場合)

| <iphoneの設定></iphoneの設定> | <表示されるフォルダ名称> |
|-------------------------|---------------|
| <b>西暦(2011年)</b>        | 2011/10/21    |
| 和暦(平成23年)               | 23/10/21      |
| <b>タイ仏暦</b> (BE2554年)   | 2554/10/21    |

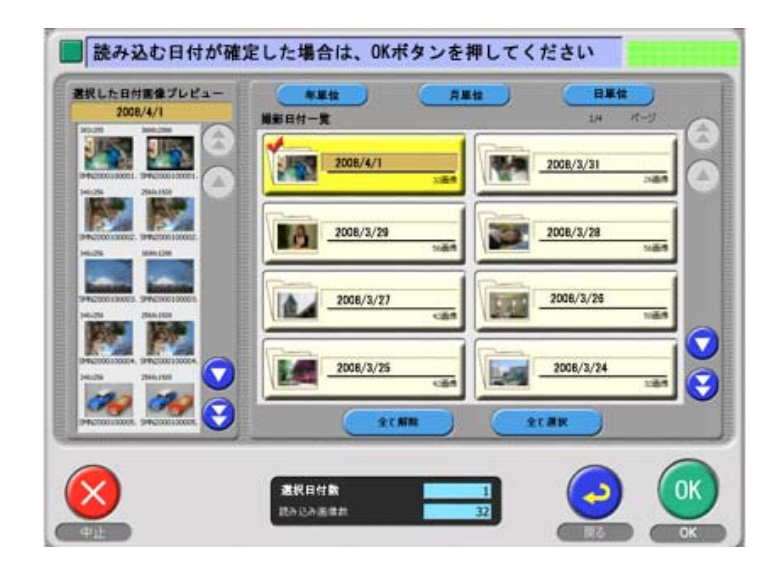

## 5. 制限事項

# 3)「データコピー」機能には対応していません。 iPhone内のフォルダ構成が不明(未公開)な為、厳密なデータのコピーが実現できない為です。

### オーダー受付手順

- 1. 注文するプリントサービスを選択します。
- 2. お手持ちの iPhone を接続します。

⇒ 受付機側に"Dock コネクタ"がありますので、それに iPhone を接続します。

| 記憶メディアをセッ             | トしてください                           |                             |                                                                                                    |        |
|-----------------------|-----------------------------------|-----------------------------|----------------------------------------------------------------------------------------------------|--------|
| 記憶メディアの<br>iPhoneの場合、 | #入場所や方向を十分確認して<br>あらかじめロックの解除を行い接 | ご注意<br>セットしてください<br>網してください |                                                                                                    |        |
| スマートメティア              | SD/MMCカード                         | miniSDカード                   | xDピクチャーカード                                                                                                    | RS-MMC |
|                       |                                   | my                          | <u>e</u>                                                                                                    | RS-MMC |
| iPhone (              | JS87579134U~                      | メモリースティック<br>/PRO           | للجوات المراجع المراجع |        |
|                       |                                   |                             | コンパクトフラッシュ                                                                                                    |        |
|                       |                                   | CO/DVD                      |                                                                                                    |        |
|                       |                                   |                             | Îmantin 🔶                                                                                                    |        |
|                       |                                   |                             | 戻る                                                                                                    |        |

- 3. iPhoneの接続が認識されると受付確認画面が表示されます。
  - ⇒ この画面が表示されたときに、iPhoneのロックを解除してください。

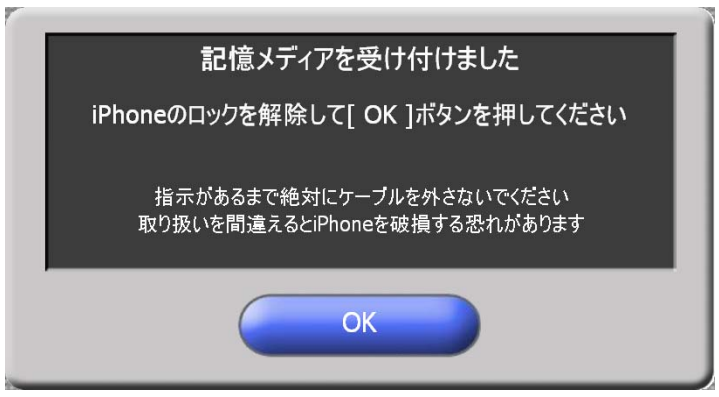

4. 撮影された月単位(または日単位)で画像を読み込みます。※1

| 読み込む日付が確定した均<br>選択した日付画像プレビュー | 号合は、OKボタンを押し                                        |                 | 0.84               |           |
|-------------------------------|-----------------------------------------------------|-----------------|--------------------|-----------|
| 2011/08                       | 2011/10<br>2011/10<br>2011/08<br>2011/08<br>2011/05 | уна<br>оди      | 2011/09<br>2011/07 | 1/1 <<-57 |
|                               | 選択日付数<br>読み込み画像数                                    | 全て解除<br>1<br>52 | 全て選択<br>()<br>戻る   | ОК        |

※ 1: オーナー画面の「初期設定」-「画面表示」タブにある、 「撮影日付選択画面」が"有効"になっている場合です。 5. もう一つメディアがある場合は、"メディアを追加する。"を選び、無い場合は、"次 に進む"をクリックしてください。

| 一他のメディアな   | を読み込みますか?(最大10メディ      | (ア) |         |  |
|------------|------------------------|-----|---------|--|
|            | <mark>утарецита</mark> |     | 次に進む    |  |
| <u>Ф</u> ш | 読み込みメディア数<br>読み込み画像数   |     | 1<br>22 |  |

- 6. プリントサイズを選択します。
- 7. 以降の手順は、今までどおりですので、取扱説明書をご参照ください。

#### 〈補足事項〉

- iPhone からの受付機能は、有効/無効の切り替えが可能です。 切り替え設定は、オーナー画面の「初期設定」-「機器」タブにある"iPhone 受付" で行います。 チェックあり: 有効 (初期設定はこちらです) チェックなし: 無効
- 2. iPhone のロック機能の設定によっては、受付機に iPhone を接続してプリントサービス 注文する際に以下の画面が表示される場合があります。iPhone のロックを解除して、" 続ける"ボタンをクリックすれば、処理を継続することができます。

| 1083:iPhoneがロックされているか、読み込み可能ファイルが見つか<br>りませんでした<br>[iPhone]<br>iPhoneがロックされている場合、ファイルの読み込みが行えません<br>ケーブルを接続したままiPhoneのロックを解除後、[続ける]ボタンを押<br>してください |  |
|----------------------------------------------------------------------------------------------------|--|
| 続ける中止                                                                                                    |  |

### プログラムバージョンアップ手順

- 1. Windows のデスクトップ画面を表示させます。
  - 1) 「オーナー初期画面」を表示させます。
  - 2) 「アプリケーションの終了」ボタンをクリックします。
  - 3) 「アプリケーションを終了しますか?」が表示され、「はい」ボタンをクリックします。

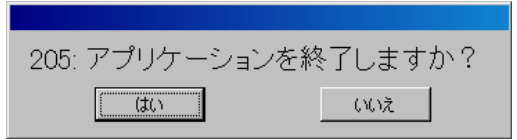

- 4) 店頭受付のアプリケーションが終了し、Windows のデスクトップ画面が表示されま す。
- CT-RS(または店頭受付ソフト)のプログラム CD をコンピュータの DVD(または CD-R/RW) ドライブにセットします。
- 3. CD-ROM 内の「Setup. exe」のパスを設定します。
  - (例) CT-RS の場合
    - 1) デスクトップにある「My Computer」をダブルクリックします。
    - 2) 「DVD Drive」をダブルクリックします。

|    | Devices with Removable Storage | Removable Disk (F:) | Removable Disk (G;) |
|----|--------------------------------|---------------------|---------------------|
|    | Removable Disk (H:)            | Removable Disk (I:) | -                   |
| 3) | Setup.exe」をダブハ                 | レクリックします。           |                     |
|    | 🔷 📝 🌰                          | 3                   |                     |

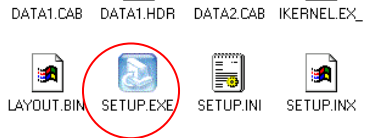

4. インストールの準備が始まります。

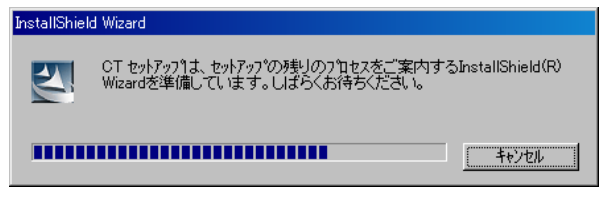

5. インストール開始画面が表示されますので、画面下の「次へ」ボタンをクリックします。

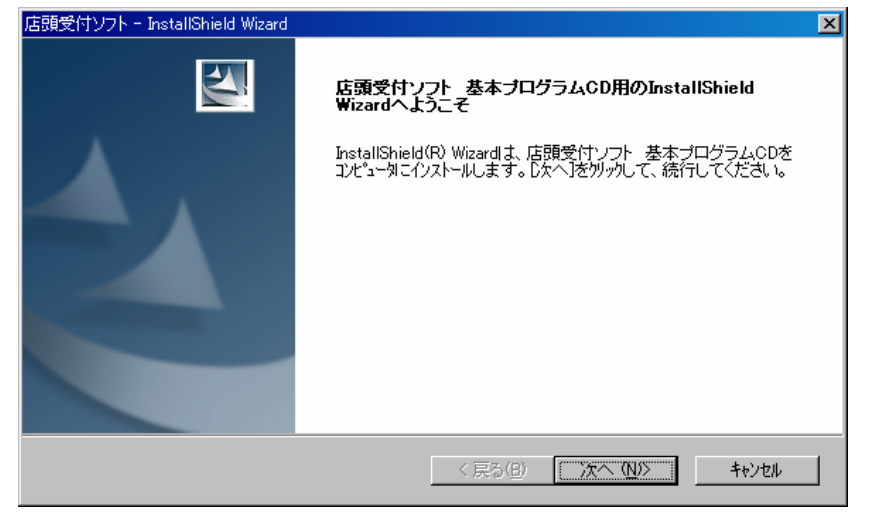

6. インストールが始まると、以下のような画面が表示されますが、何も操作せず、しばら くお待ちください。

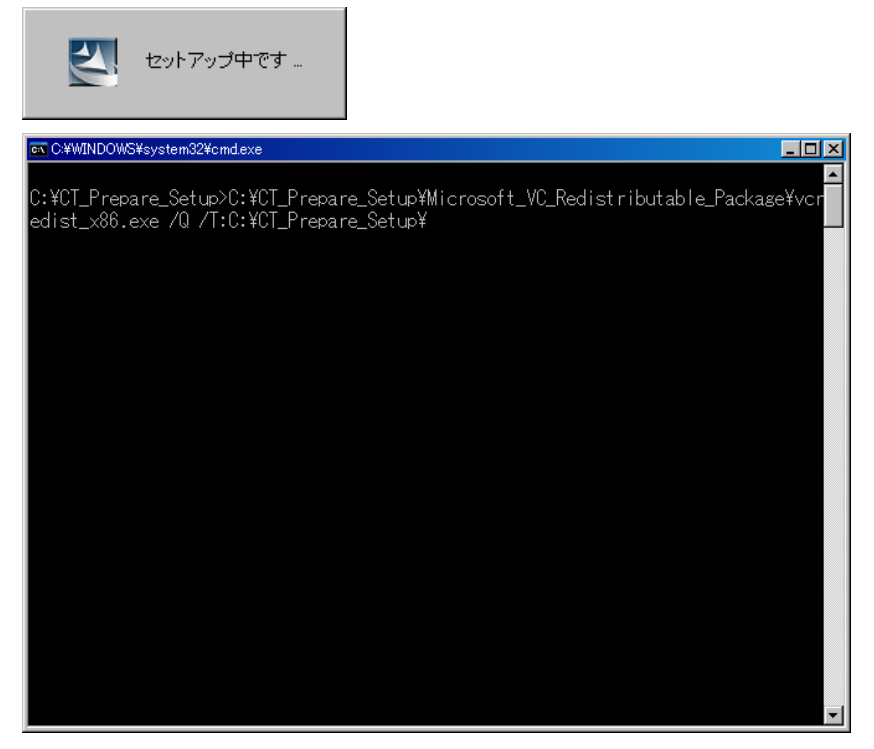

 インストールが完了すると、以下の完了画面が表示されますので、CT-RS(または店頭 受付ソフト)のプログラム CD をコンピュータの CD-R/RW ドライブから取り出し、"は い、今すぐコンピュータを再起動します。"を選択して、画面下の「完了」ボタンをク リックします。

| 店頭受付ソフト - InstallShield Wizard |                                                                                                    |
|--------------------------------|----------------------------------------------------------------------------------------------------|
|                                | InstallShield Wizardの完了<br>InstallShield Wizardは、店頭受付ソフト 基本プログラムCDを正常に<br>イノストールしました。この7ロケラムを使用する前に、コンピューダを再起動す<br>る必要があります。<br>② [はし、今すぐコンピューダを再起動します。)<br>③ しいいえ、あとでコンピューダを再起動します。<br>ドライフからフロッピーディスクを取り出してから、「完了」はなンを炒ったして、<br>セットアップを終了してください。 |
|                                | < 戻る(3) 完了 キャンゴル                                                                                                    |

- 8. 以上で、CT-RS(または店頭受付ソフト)のプログラムのインストールは終了です。
- QSS 店頭受付ソフトをお使いの場合は、引き続き「QSS店頭受付ソフト Ver. 10. 02 (iPhone 対応)インストール後の追加設定手順」の作業を行ってください。 CT-RS をお使いの場合は、必要ありません。

QSS 店頭受付ソフト Ver. 10.02 ( iPhone 対応 ) インストール後の

### 追加設定手順

### 1. Bat ファイルの実行

Bat ファイルは、当ページにある iPhone.bat ファイルをダウンロード(画面上で iPhone.bat にカーソルを合わせて右クリックし、「対象をファイルに保存」を選択)し、 QSS 店頭受付ソフトのバージョン 10.02 がインストールされているパソコンのデスク トップへ保存してください。

- 注)この Bat ファイルは、QSS 店頭受付ソフトのバージョン 10.02 がインストールされ ているパソコンに対して有効です。
- (1) QSS 店頭受付ソフトを終了してください。
- (2) iPhone.bat をダブルクリックにて実行してください。
- (3) パソコンの再起動を実施してください。
  - ▶ アプリケーションではなく、必ずパソコンの再起動を実施してください
- (4) 設定は以上で終わりです。

セキュリティーソフトなど、お客様のパソコン環境により、Batファイルにて上手く 設定できない場合があります。 その際には下記の手動での設定を行なってください。

その際には下記の手動での設定を行なってください。

### 2. 手動にて設定を行なう場合

- (1) QSS 店頭受付ソフトを終了してください
- (2) 「ctml」フォルダを開きます。
  「マイコンピュータ」→「オーダーデータを保存するドライブ(例:C)」→
  「noritsukoki」→「ctml」

- (3) 「ctml」フォルダ内に「TMP」フォルダを作成します。
  - Contra Contra Co - 🗆 × ファイル(E) 編集(E) 表示(V) お気に入り(A) ツール(T) ヘルプ(H) 🔇 戻る 🔹 🕥 🕤 🏂 🔎 検索 🖡 フォルダ 🛄 🔻 アドレス(D) 🚞 C:¥noritsukoki¥ctml 💌 🛃 移動 ファイルとフォルダのタスク 🖇 0 P P 0 0 bluetooth Category data demo Flag 📑 このフォルダの名前を変更す \_ このフォルダを移動する 0 🛅 このフォルダをコピーする 0 🔕 このフォルダを Web に公開す flash HELP infrared log 😂 このフォルダを共有する このフォルダのファイルを電子 メールで送信する 0 0 0 🗙 このフォルダを削除する TEMP selfTemplate WORK Stamp template その他 \$ 🛅 noritsukoki XML TMP אלאדא אב 🔄 🦰 共有ドキュメント
- (4) 作成した「TMP」フォルダを右クリックし、「共有とセキュリティ」をクリッ クします。
- (5) 「TMP」フォルダを共有に設定します。
  - ◆ Windows XP Home Edition の場合
    - 「ネットワーク上での共有とセキュリティ」の「ネットワーク上 にこのフォルダを共有する」と「ネットワークユーザーによるフ ァイルの変更を許可する」にチェックを入れます。
    - (2) 共有名を「TMP\$」に変更します。
    - ③ 「適用」ボタンをクリックし、「OK」ボタンをクリックします。

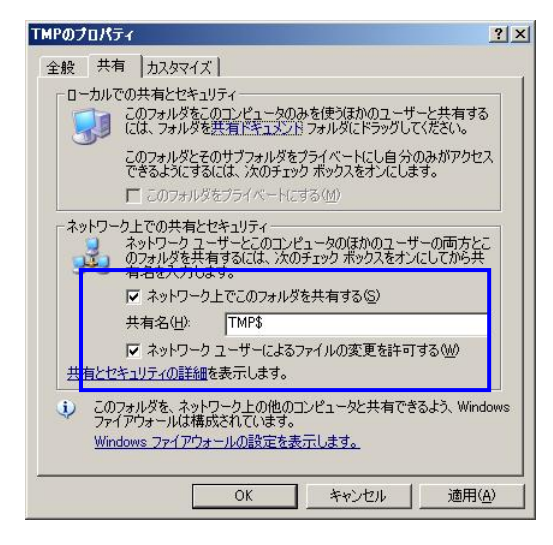

#### ◆ Windows XP Professional Edition の場合

「簡易ファイルの共有を使用する」の設定になっている場合は、Windows XP HomeEdition と同じ手順になります。

- ① 「このフォルダを共有する」を選択します。
- (2) 共有名を「TMP\$」に変更します。

「適用」ボタンをクリックし、「アクセス許可」ボタンをクリックします。

| TMPのプロパティ ?! ×                                                                            |
|-------------------------------------------------------------------------------------------|
| 全般 共有 セキュリティーカスタマイズ                                                                       |
| このフォルダをネットワーク上のほかのユーザーと共有できます。このフォ<br>ルダを共有するには「このフォルダを共有する」をクリックしてください。                  |
| ○ このフォルダを共有しない(N)                                                                         |
| - © このフォルダを共有する(S)                                                                        |
| 共有名(H): TMP\$                                                                             |
| י@איגאב (                                                                                 |
| ユーザー数制限: 💿 無制限( <u>M</u> )                                                                |
| ○ 許可するユーザー数( <u>₩</u> ):                                                                  |
| ネットワークを経由してこのフォルダにアクセスするユー アクセス許可(P)<br>サーのためにアウセス許可を設定するには、「アクセス<br>許可1をクリックしてください。      |
| オフライン アクセスの設定を構成するには、「キャッシュ」 キャッシュ(G) をクリックしてください。                                        |
| このフォルダを、ネットワーク上の他のコンピュータと共有できるよう、Windows<br>ファイアウォールを構成します。<br>Windows ファイアウォールの設定を表示します。 |
| OK キャンセル 適用( <u>A</u> )                                                                   |

- ④「アクセス許可」を設定します。
- 「TMP\$のアクセス許可」画面で、「フルコントロール」を許可 にチェックを行ないます。
- ⑥ 「適用」ボタンをクリックしてから、「OK」ボタンをクリックし ます。

| TMP\$ のアクセス許可              |                |                | ? × |
|----------------------------|----------------|----------------|-----|
| 共有アクセス許可                   |                |                |     |
| グループ名またはユーザー名( <u>G</u> ): |                |                |     |
| 🕵 Everyone                 |                |                |     |
|                            |                |                |     |
|                            |                |                |     |
|                            |                |                |     |
|                            | 追加( <u>D</u> ) | 削除( <u>R</u> ) |     |
| Everyone のアクセス許可(P)        |                | 拒否             |     |
| フルコントロール                   | D              |                |     |
| 変更<br>読み取り                 | N<br>N         |                |     |
| 8/60/ 1/ 2                 |                |                |     |
|                            |                |                |     |
| ,                          |                |                | - 1 |
|                            |                |                |     |
| OK                         | キャンセル          | 適用(4           | v l |

- (6) 「OK」ボタンをクリックします。
- (7) 「マイコンピュータ」を右クリックし、「プロパティ」を選択します。

(8) 「システムのプロパティ」画面の「詳細設定」タブ内にある「環境変数」ボ タンをクリックします。

| テムのプロパティ                       |                 |                |
|--------------------------------|-----------------|----------------|
| 般 コンピュータ名 ハー                   | ドウェア (詳細設定) レステ | ムの復元 自動更新 リモート |
| Administrator としてログオ           | ンしない場合は、これらのほど  | んどの変更はできません。   |
| パフォーマンス                        |                 |                |
| 視覚効果、プロセッサのス                   | ケジュール、メモリ使用、およ  | び仮想メモリ         |
|                                |                 | 設定(S)          |
|                                |                 |                |
| ·ユーザー ブロファイル<br>ログオ`バフ想連したデスクト | 、ップ語定           |                |
| a so so table of co Ast        |                 |                |
|                                |                 |                |
| 起動と回復                          |                 |                |
| システム起動、システム障                   | 害、およびデバッグ情報     |                |
|                                |                 | 設定①            |
|                                |                 |                |
|                                | 環境変数(N)         | エラー報告(B)       |
|                                |                 |                |
|                                | OK              | キャンヤル 適用(      |

- (9) ユーザー環境変数に「TMP」が存在しない場合は「新規」をクリックし、存 在する場合は「TMP」をクリックし、「編集」ボタンをクリックします。
  - ▶ 間違って「TEMP」を選択しないでください。
  - インストールマニュアルには「TMP」は削除とありますが、iPhone 受付 には「TMP」を使用します。

| TEMP                     |                                                                |
|--------------------------|----------------------------------------------------------------|
| つ ニ 」 1 四 4 各 次(形)       | 新規(1) 編集(2)                                                    |
| へ)ム味現実更<br>変数<br>ComSpec | ×≌∕<br>(file<br>C¥WINDOWS¥system32¥cmdexe<br>CHE. NO<br>PROC 1 |
| NUMBER_OF<br>OS<br>Path  | Windows_N1<br>C:¥WINDOWS¥system32;C:¥WINDOWS;C:¥WIN            |

(10) 変数値データを(3)で作成したフォルダパスに変更し、「OK」ボタンをクリッ

| クします。(例 C:¥noritsukoki¥ctml¥TMP) |                           |            |
|----------------------------------|---------------------------|------------|
| 新しいユーザー変                         | Et .                      | <u>?</u> × |
| 変数名( <u>N</u> ):                 | TMP                       |            |
| <b>本時に古</b> へへ                   | C.¥noritsukok i¥otml¥TMPl |            |

(11)「環境変数」画面に戻りますので、「OK」ボタンをクリックします。

OK

 (12)「システムのプロパティ」画面の「OK」ボタンをクリックし、「システムの プロパティ」画面を終了します。
 設定は以上で終わりです。

キャンセル